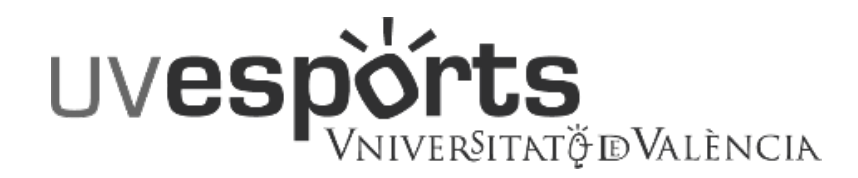

- 1. Enllaç WEB Servei d'ESPORTS
- 2. Portal de Registre
- 3. Registre en la plataforma TITULARS (únicament la 1ª vegada)
- 4. Registre en la plataforma BENEFICIARIS (únicament la 1ª vegada)
- 5. Accés

# TARGETA

- 1. Accedir a "El meu Compte"
- 2. Pujar els documents sol·licitats

- 1. Dins de l'aplicació, seleccionar l'opció ALTA DE SOCIS
- 2. Seleccionar el Campus de Referència
- 3. Seleccionar el tipus de SOCI
- 4. Confirmar les dades i les dates de validesa
- 5. Realitzar el pagament

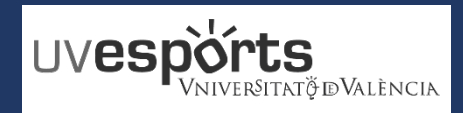

- 1. Enllaç WEB Servei d'ESPORTS
- 2. Portal de Registre
- 3. Registre en la plataforma TITULARS (únicament la 1ª vegada)
- 4. Registre en la plataforma BENEFICIARIS (únicament la 1ª vegada)
- 5. Accés

# TARGETA

- 1. Accedir a "El meu Compte"
- 2. Pujar els documents sol·licitats

- 1. Dins de l'aplicació, seleccionar l'opció ALTA DE SOCIS
- 2. Seleccionar el Campus de Referència
- 3. Seleccionar el tipus de SOCI
- 4. Confirmar les dades i les dates de validesa
- 5. Realitzar el pagament

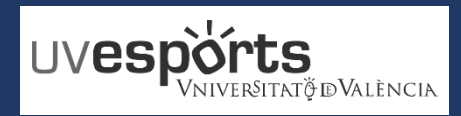

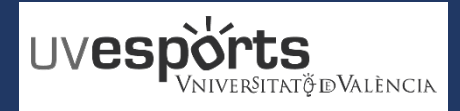

1. Enllaç WEB Servei d'Esports

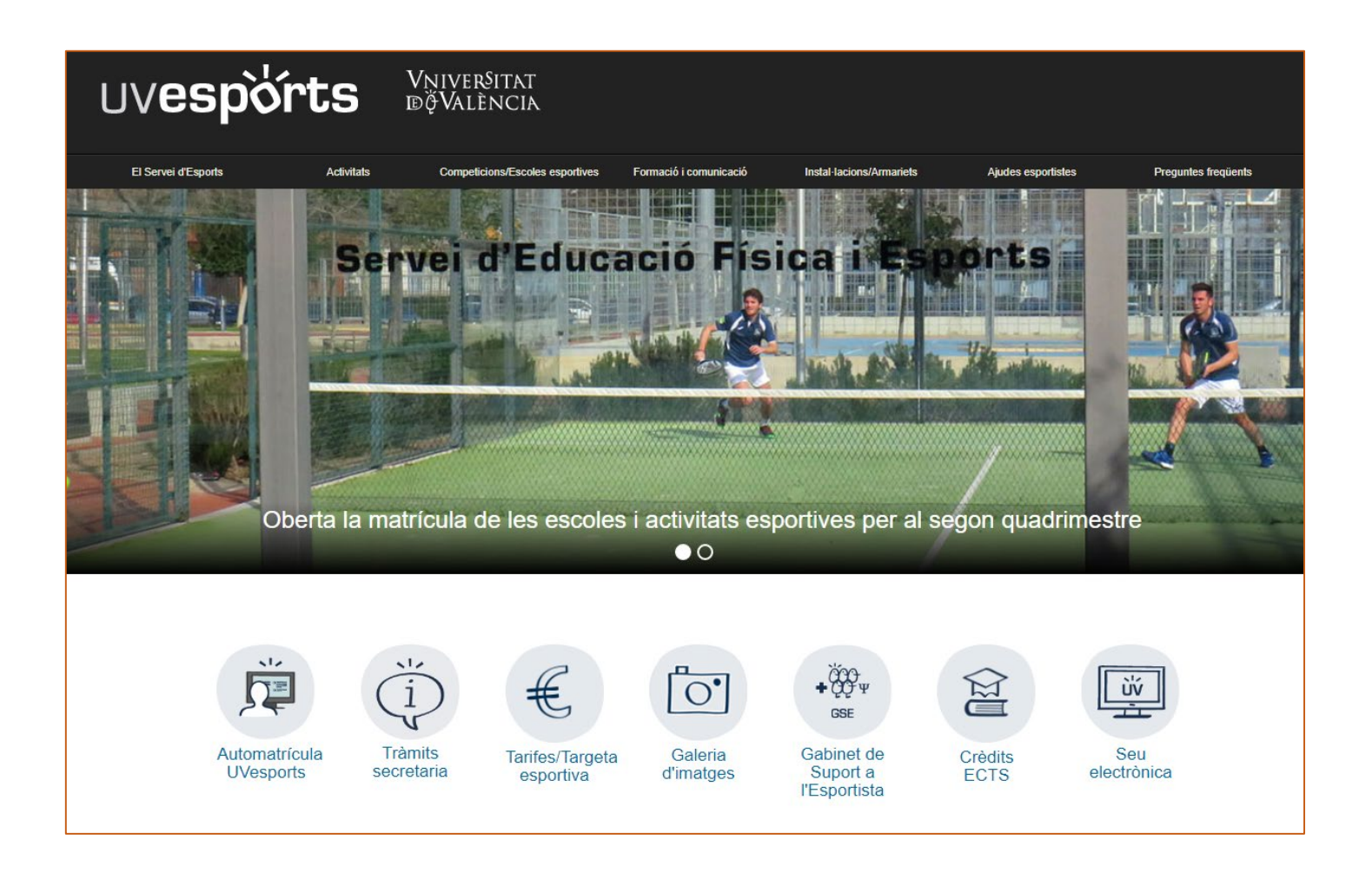

2. Portal de Registre

https://uv.i2a.es/CronosWebVa/Login

| Iniciar sessió                                   |  |
|--------------------------------------------------|--|
| Identificador                                    |  |
| Contrasenya                                      |  |
| ✓                                                |  |
| No tancar sessió                                 |  |
| ¿Ha oblidat la seva contrasenya?<br>Registrar-se |  |
| Entrar Entrar sense identificar-se               |  |

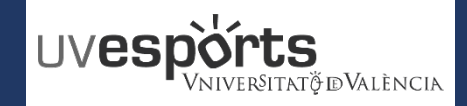

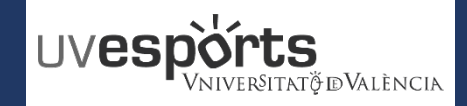

Per registrar-se haurà d'emplenar el formulari i acceptar

les condicions. A continuació rebrà un correu electrònic

Registre

### REGISTRE

3. Registre en la plataforma TITULARS (únicament la 1ª vegada)

|                                                  |                                     | en el qual se li indicaran els passos a seguir per<br>confirmar el registre. |
|--------------------------------------------------|-------------------------------------|------------------------------------------------------------------------------|
| Iniciar sessió                                   |                                     | Tipus de registre                                                            |
| Identificador                                    |                                     | Titular 🗸                                                                    |
|                                                  |                                     | Correu electrònic                                                            |
| Contrasenya                                      | https://uv.i2a.es/CronosWebVa/Login | El correu electrònic s'utilitzarà com identificador.                         |
| ~                                                |                                     | Contrasenya                                                                  |
| ✓ No tancar sessió                               |                                     | Repeteixi contrasenya                                                        |
|                                                  |                                     | Entre 4 i 10 caràcters.                                                      |
| ¿Ha oblidat la seva contrasenya?<br>Registrar-se |                                     | Vàlids tot tipus de caràcters (lletres, números, guions,<br>punts, etc.).    |
| Entrar Entrar sonso identificar so               |                                     | Es distingeix entre majúscules i minúscules.                                 |
|                                                  |                                     | Dades personals                                                              |

Una vez finalitzat el Registre hi ha que confirmar-ho mijançant l'enllaç que es rep en el correu electrònic per poder començar a operar

# Confirmació del registre

Registre realitzat.

Per completar el procés de registre premi en l'enllaç que figura en el correu electrònic de confirmació que li hem enviat a la seva adreça de correu. Si no rep el correu electrònic comprovi su carpeta de spam o correu no desitjat.

| -                                                                       |
|-------------------------------------------------------------------------|
|                                                                         |
| Repeteixi contrasenya                                                   |
| ntre 4 i 10 caràcters.                                                  |
| àlids tot tipus de caràcters (lletres, números, guions,<br>unts, etc.). |
| s distingeix entre majúscules i minúscules.                             |
| ades personals                                                          |
| Nom                                                                     |
|                                                                         |
| Cognoms                                                                 |
| ipus de document                                                        |
| ~                                                                       |
|                                                                         |
| Document                                                                |
| ata de naixement                                                        |
| d/m/yyyy 🗎                                                              |
| ontacte                                                                 |
| Mòbil                                                                   |
| Accepto les condicions legals                                           |
| Acceptar Cancel·lar                                                     |

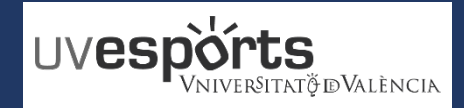

4. Registre en la plataforma BENEFICIARIS (únicament la 1ª vegada)

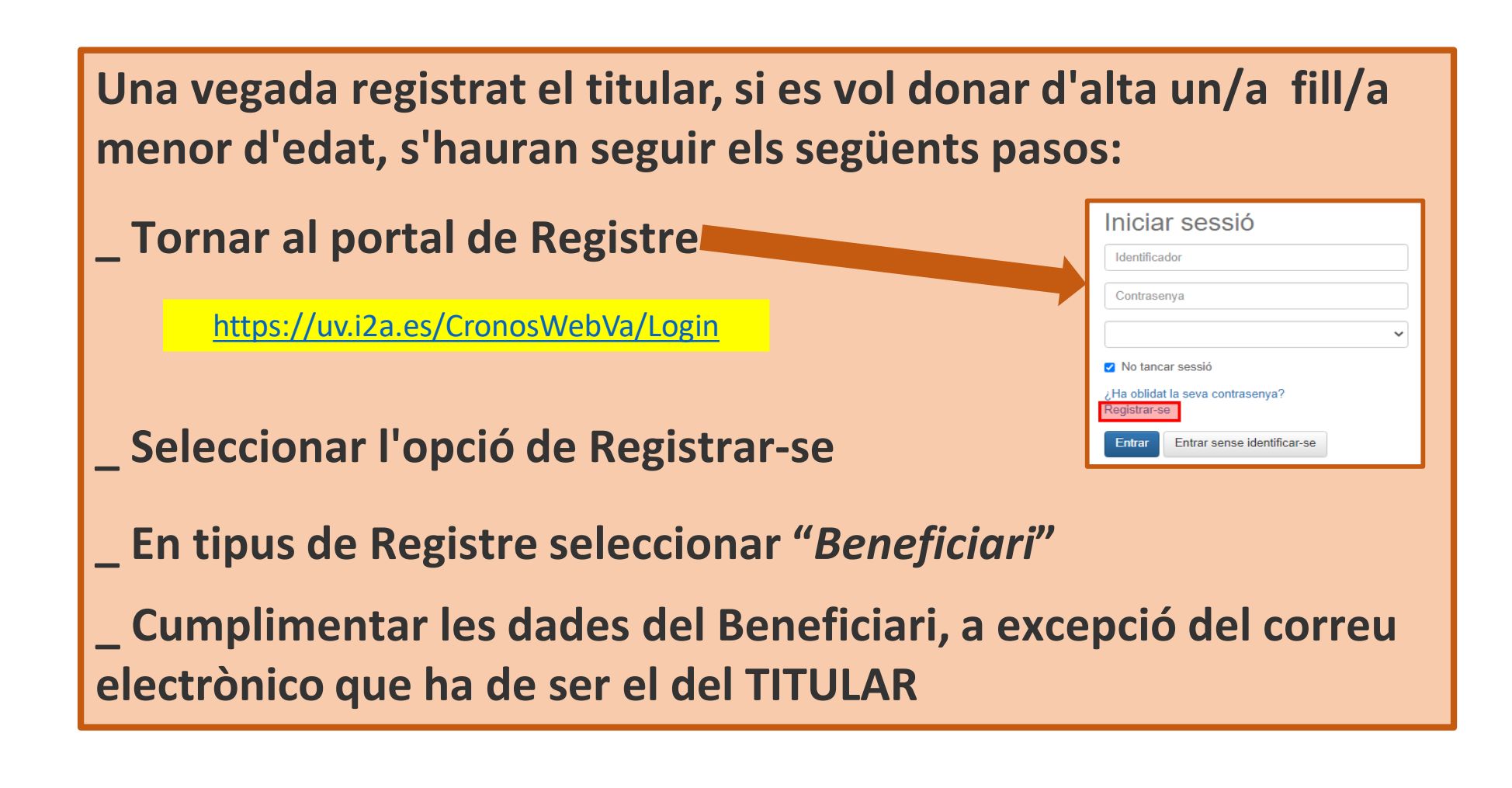

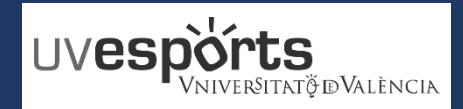

### REGISTRE

4.Registre en la plataforma BENEFICIARIS (únicament la primera vegada)

| Iniciar sessió                                          |   | ] |  |
|---------------------------------------------------------|---|---|--|
| Identificador                                           |   |   |  |
| Contrasenya                                             |   |   |  |
|                                                         | ~ |   |  |
| No tancar sessió                                        |   |   |  |
| <u>∠Ha oblidat la seva contrasenve?</u><br>Registrar-se |   | Γ |  |
| Entrar Entrar sense identificar-se                      |   |   |  |

El correu ELECTRÒNIC ha de ser el del TITULAR. La resta de dades són del fill o filla menor d'edat

# https://uv.i2a.es/CronosWebVa/Login

# Registre

Per registrar-se haurà d'emplenar el formulari i acceptar les condicions. A continuació rebrà un correu electrònic en el qual se li indicaran els passos a seguir per confirmar el registre.

#### Tipus de registre

Beneficiari

#### Correu electrònic

El correu electrònic s'utilitzarà com identificador.

#### **Dades personals**

Nom

#### Cognoms

#### Data de naixement

d/m/yyyy

#### Adreça

Adreça

Accepto les condicions legals

Acceptar

ar Cancel·lar

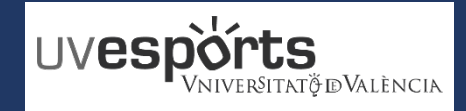

5. Accés

# https://uv.i2a.es/CronosWebVa/Login

| Iniciar sessió                     |  |
|------------------------------------|--|
| Identificador                      |  |
| Contrasenya                        |  |
| Targeta SESPORT ~                  |  |
| ✓ No tancar sessió                 |  |
| ¿Ha oblidat la seva contrasenya?   |  |
| Entrar Entrar sense identificar-se |  |

Una vegada realitzada l'ALTA del usuari, es pot accedir al portal amb l'usuari i la contrasenya elegida. En el desplegable hi ha que seleccionar l'opció de "TARGETA SESPORT"

- 1. Enllaç WEB Servei d'ESPORTS
- 2. Portal de Registre
- 3. Registre en la plataforma TITULARS (únicament la 1ª vegada)
- 4. Registre en la plataforma BENEFICIARIS (únicament la 1ª vegada)
- 5. Accés

# TARGETA

- 1. Accedir a "El meu Compte"
- 2. Pujar els documents sol·licitats

- 1. Dins de l'aplicació, seleccionar l'opció ALTA DE SOCIS
- 2. Seleccionar el Campus de Referència
- 3. Seleccionar el tipus de SOCI
- 4. Confirmar les dades i les dates de validesa
- 5. Realitzar el pagament

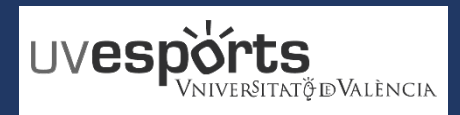

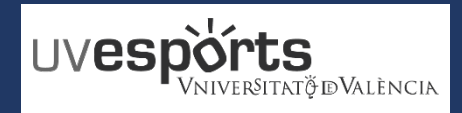

# TARGETA

1. Accedir a "El meu compte"

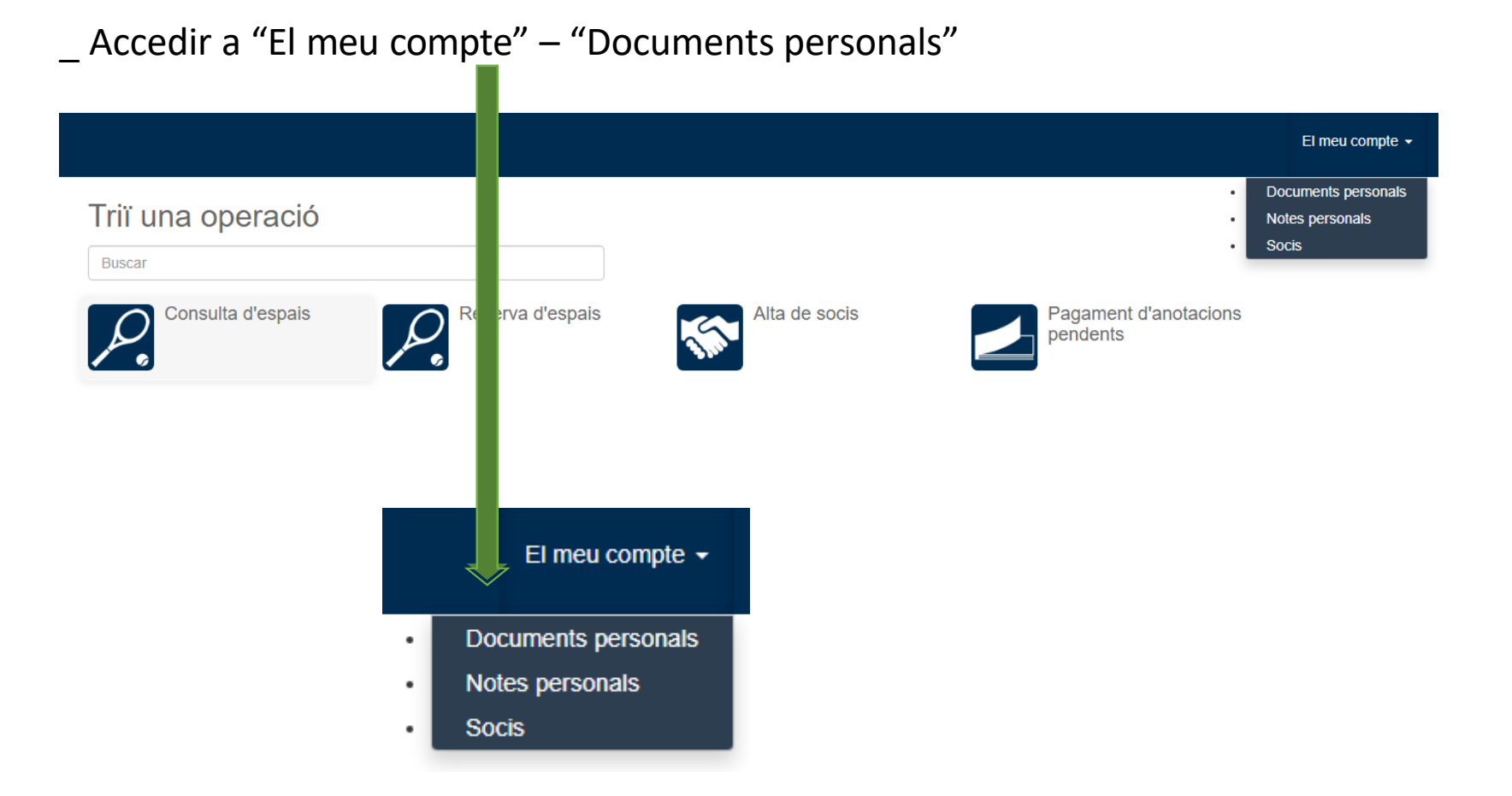

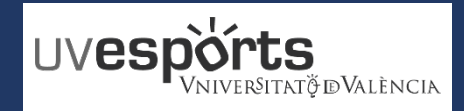

# TARGETA

2. Pujar els documents sol·licitats

\_ Pujar DNI/NIE i foto de carnet a través de l'opció de "Documents Personals" – Modificar.

| UV <b>espòrts</b> UNIVERNITAT |                              |          |                                       | El meu compte 🗸  | Abcd Abcd@abcd.es + | Q |
|-------------------------------|------------------------------|----------|---------------------------------------|------------------|---------------------|---|
|                               |                              |          |                                       |                  |                     |   |
| Actualitzar                   |                              |          |                                       |                  |                     |   |
|                               |                              |          | 1 resultat(s) Buscar en els resultats | - 10             | ~                   |   |
| Referència                    |                              | Document | Estat                                 |                  |                     |   |
| ٨                             | DNI o Documento de Identidad |          | Se                                    | ense documer 💿 💉 |                     |   |
|                               |                              |          |                                       | M                | odificar            |   |

- 1. Enllaç WEB Servei d'ESPORTS
- 2. Portal de Registre
- 3. Registre en la plataforma TITULARS (únicament la 1ª vegada)
- 4. Registre en la plataforma BENEFICIARIS (únicament la 1ª vegada)
- 5. Accés

# TARGETA

- 1. Accedir a "El meu Compte"
- 2. Pujar els documents sol·licitats

- 1. Dins de l'aplicació, seleccionar l'opció ALTA DE SOCIS
- 2. Seleccionar el Campus de Referència
- 3. Seleccionar el tipus de SOCI
- 4. Confirmar les dades i les dates de validesa
- 5. Realitzar el pagament

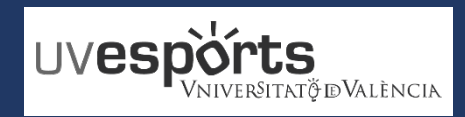

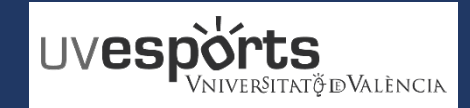

1. Dins de l'aplicació, seleccionar l'opció ALTA DE SOCIS

\_ De les opcions que s'ofereixen a l'accedir a l'aplicació, s'ha de seleccionar "Alta de socis":

| Consulta d'espais |               |                                |
|-------------------|---------------|--------------------------------|
|                   | Alta de socis | Pagament d'anotacions pendents |
|                   |               |                                |

\_ En el cas de voler donar d'alta a un beneficiari, hi haurà que canviar con prèviament l'usuari

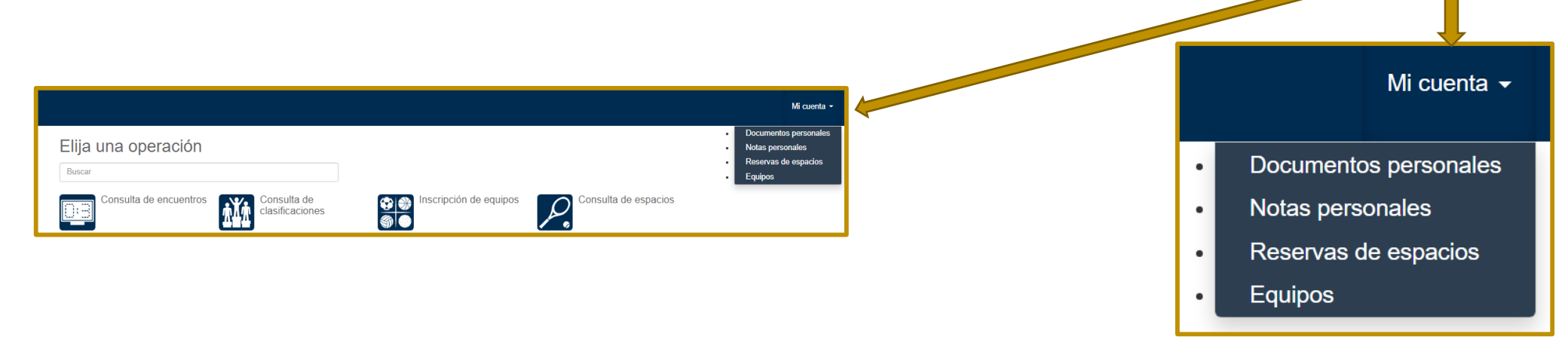

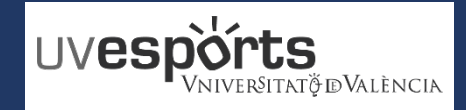

2. Seleccionar el tipus de SOCI que ens interessa

\_ Donat que hi ha diverses opcions, hi haurà que seleccionar la que ens interessa.

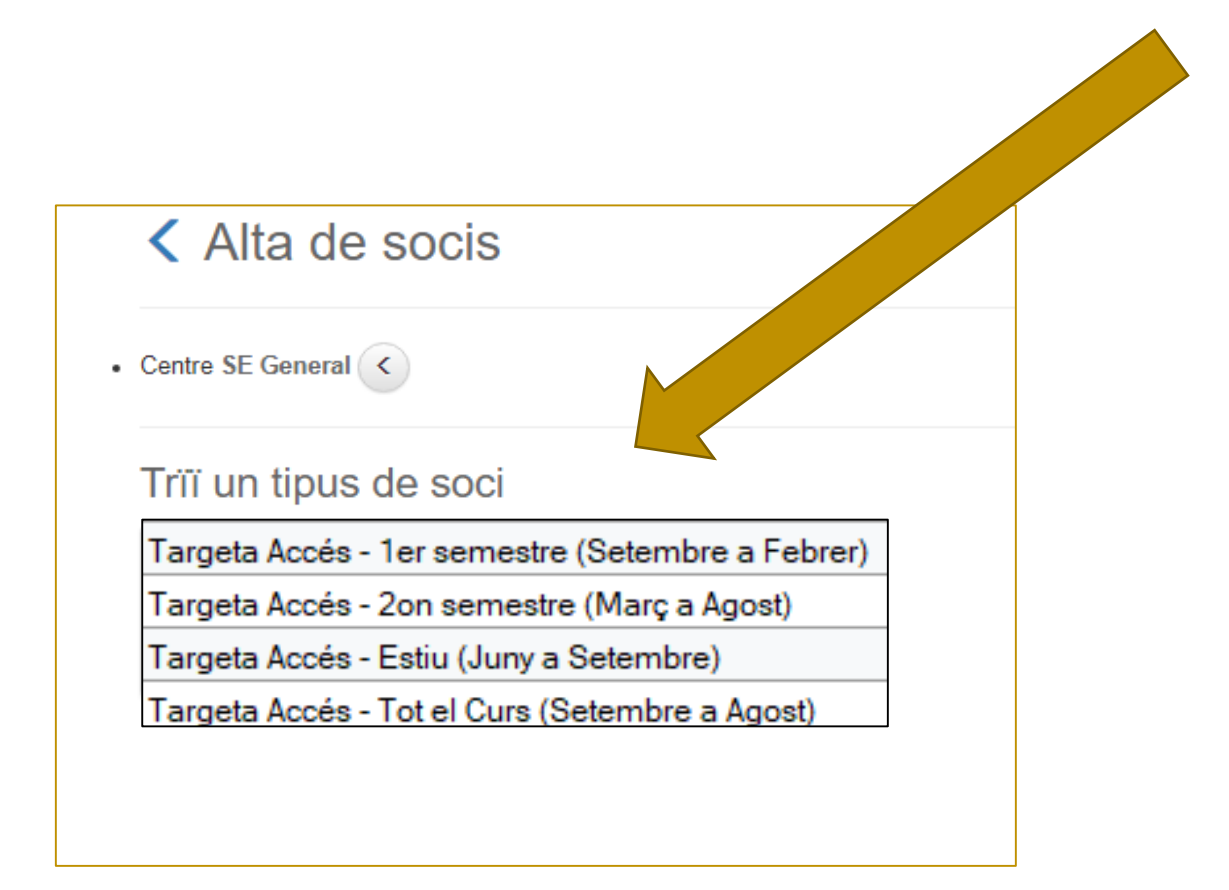

# 3. Seleccionar el CAMPUS

\_ Hi ha que seleccionar el CAMPUS de REFERÈNCIA, encara que es podrà utilitzar la targeta en qualsevol campus. El campus que es seleccione, será en el que s'entregarà la targeta a l'usuari.

| Alta de socios                                                                      |                                                                        |
|-------------------------------------------------------------------------------------|------------------------------------------------------------------------|
| Elija un centro                                                                     |                                                                        |
| Buscar                                                                              | )                                                                      |
| SE Blasco Ibanyez<br>Q Calle Menéndez y Pelayo, 33, 46010, VALENCIA<br>96 398 32 36 | SE Tarongers<br>Avenida Tarongers S/N, 46022, VALENCIA<br>96 382 88 43 |

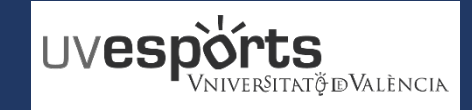

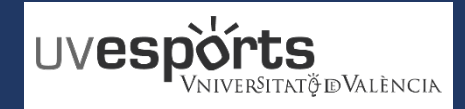

4. Confirmar les dades i les dates de validessa

\_ Una vegada seleccionat el tipus de soci, hi haurà que confirmar les dades i les dates de validesa del registre.

| Alta de socis                                                              |                         |   |
|----------------------------------------------------------------------------|-------------------------|---|
| Centre SE General                                                          |                         |   |
| līpus de soci <b>Taroeta Accés - 1er semestr</b><br>Data d'alta 20/12/2021 | e (Setembre a Febrer) < |   |
| Trïï les condicions                                                        |                         |   |
| Validesa                                                                   | 1/9/2021 - 28/2/2022    | ~ |
|                                                                            |                         |   |

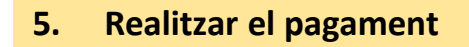

\_ Des de la passarel·la de pagaments, hi haurà que efectuar el pagament corresponent

| Confir       | mi l'operació                                                                                                    |
|--------------|----------------------------------------------------------------------------------------------------|
| <b>*</b>     | Persona: 163240<br>Centre: SE General<br>Tipus de soci Taroeta Accés - 1er semestre (Setembre a Febrer)<br>1er SEMESTRE<br>Data d'alta: 20/12/2021<br>Complet (1/9/2021 - 28/2/2022): 0,00 Euros |
| • Total: 0,0 | 0 Euros Eliminar el carret                                                                                                    |
| Dades d'env  | iament del justificant                                                                                                    |
| Joan         |                                                                                                    |
| Abcde Abc    | de                                                                                                    |
| abcde123@    | ⊉abcde123.es                                                                                                    |
| Confirmar I  | a compra Seguir comprant                                                                                                    |
|              |                                                                                                    |
|              |                                                                                                    |

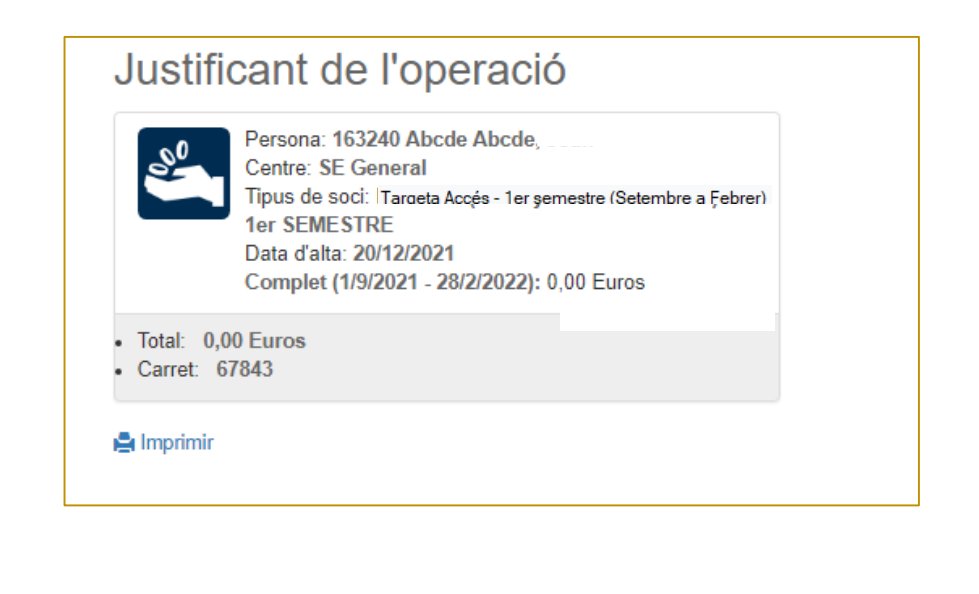

\_ Si l'usuari ja disposa de la targeta, ja podrà utilitzar-la

\_ Si l'usuari no disposa de targeta, haurà de recollir-la en la Secretaria del Servei d'Esports corresponent al Campus seleccionat.

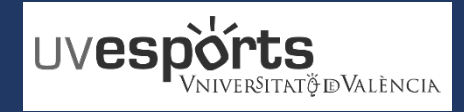